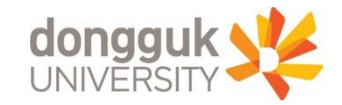

# Mdrims (新학사행정연구시스템) 이용 안내 (행정대학원 재학생 대상)

동국대학교 행정대학원 Graduate School of Public Administration http://gspa.dongguk.edu

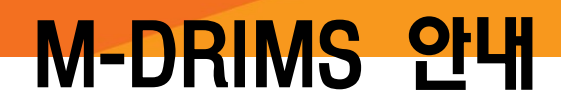

# M-DRIMS 사용 안내

〈mDRIMS 개요〉
mDRIMS를 통해 휴학, 수강신청, 성적 등 학생의 학사 업무 전반을 조회 및 수정할 수 있습니다.
기존 uDRIMS와 동일하게 구성되었으나,
PC 및 모바일에 모두 대응 가능한 체계로 개편되어 보다 편리하게 이용 가능합니다.

Home 동국대학교 Home uDRIMS GROUPWARE PORTAL WEBMAI

학생회

특별과정

공지사항

B

양식함

E-CLASS

2022-1학기

학사일정

۲

논문유사도

검색시스템

인터넷증명발급

Q

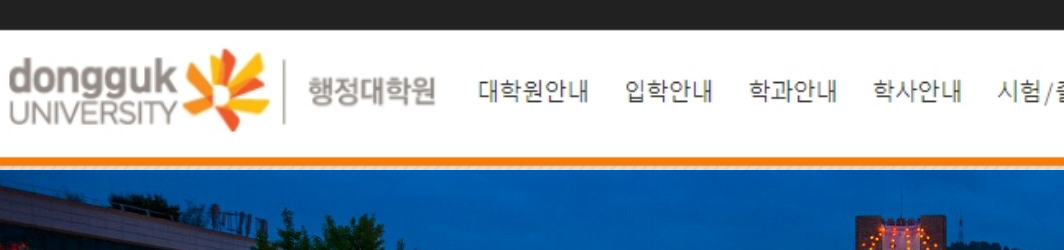

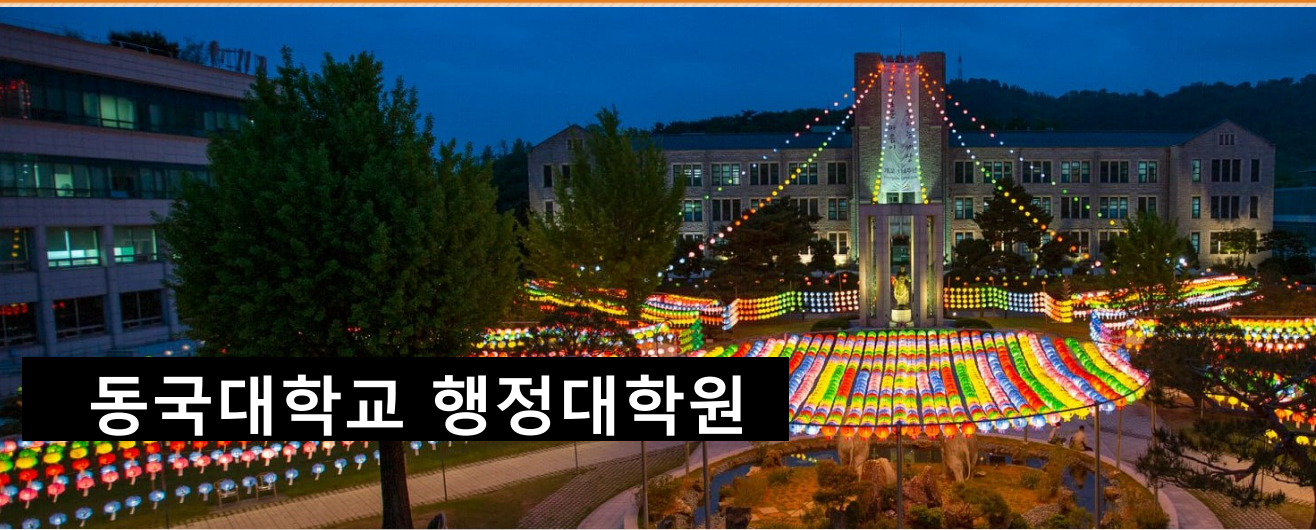

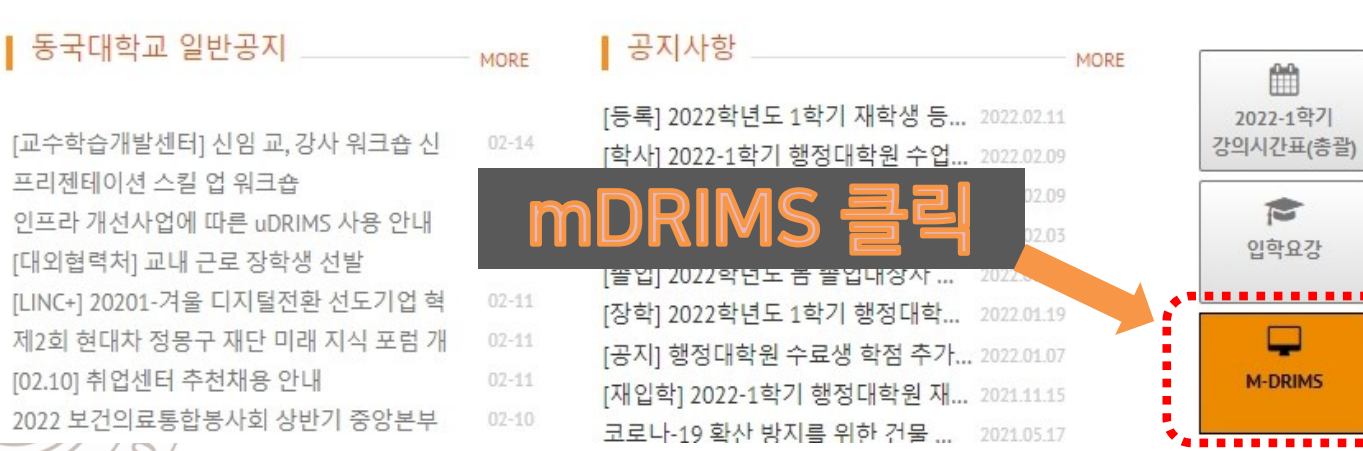

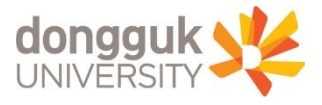

# M-DRIMS 사용 안내

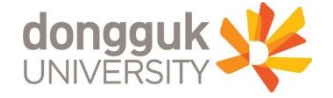

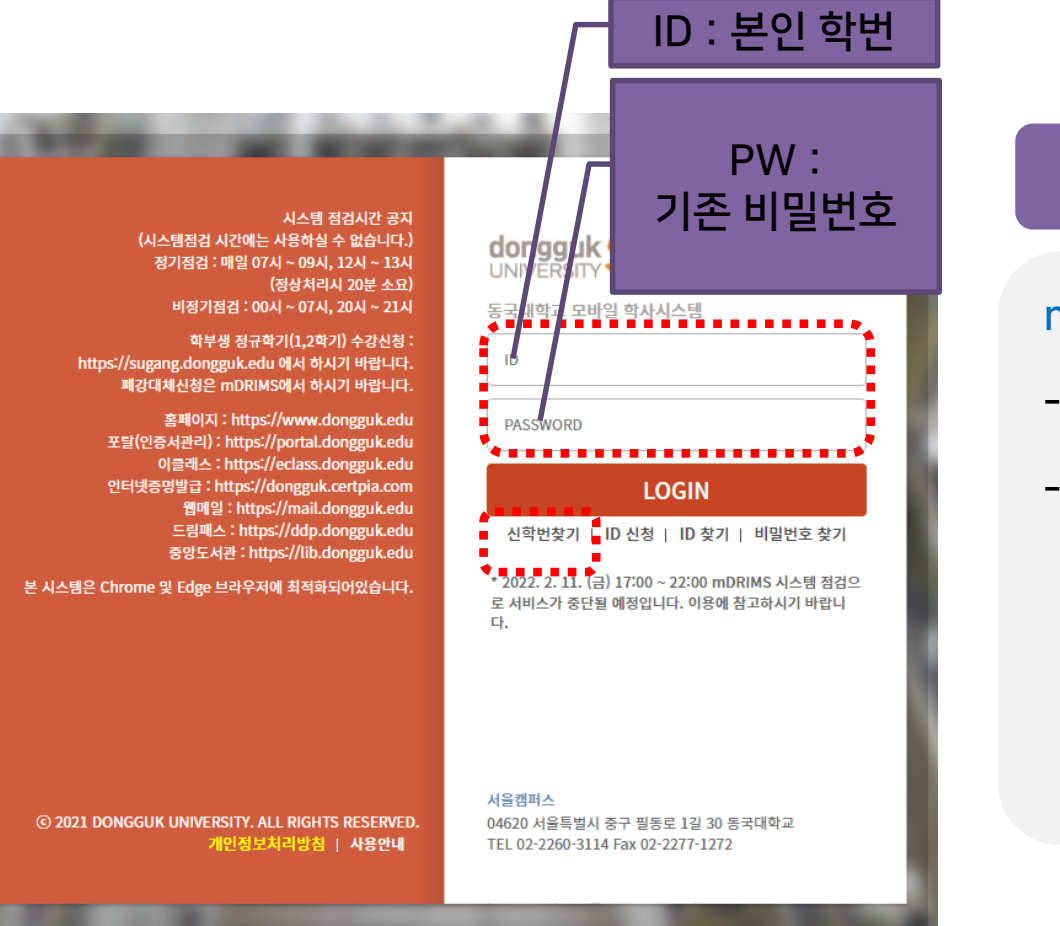

300

#### 1. mDRIMS 로그인

#### mDRIMS 로그인

- ID : 학번

- PW : 기존 uDRIMS, e-class 등의 비밀번호와 동일

# M-DRIMS 사용 안내

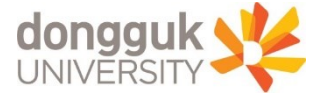

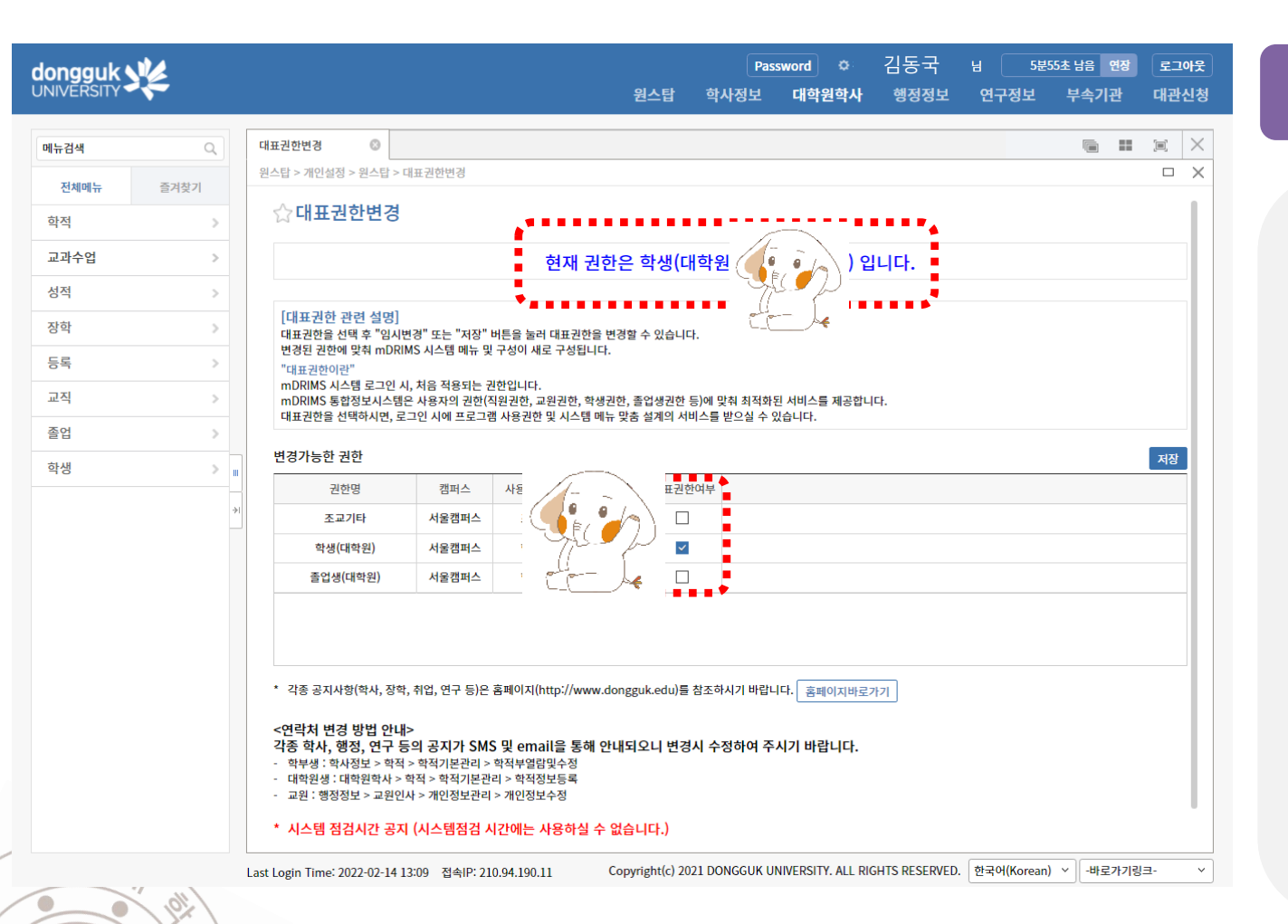

9

### 정상적인 로그인 이후 화면

1. 상단부 〈대학원 학사〉 를 선택하여 대학원 학사 창으로 진입합니다.

2. 이후 좌측의 메뉴를 통해 원하시는 학사행정사 항을 편리하게 조회, 변경, 신청 등이 가능합니다.

3. <u>mDRIMS관련 문의</u>

: 02-2260-8877 (동국대학교 정보처)

4. 학사업무 문의: 02-2260-3102 (행정대학원)

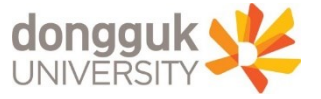

# (mDRIMS 사용 예) 인적사항 변동 신고

| IVERSITY                            |                                                      | 원스탑 학/                       | Password 후 '급'<br>사정보 대학원학사 항 | '중'국 님 59분41초 남음 연장 로그아웃<br>행정정보 연구정보 부속기관 대관신청 | 이저나하 벼도 시고               |
|-------------------------------------|------------------------------------------------------|------------------------------|-------------------------------|-------------------------------------------------|--------------------------|
| 뉴검색 Q                               | 학적정보등록 📀                                             |                              |                               |                                                 | 친작시장 건강 전포               |
| 전체메뉴 즐겨찾기                           | 대학원학사 > 학적 > 학적기본관리 > 학적정보등록                         |                              |                               |                                                 |                          |
| 학적 🗸                                | ☆학적정보등록                                              |                              |                               | 1                                               |                          |
| 학적기본관리                              | 학번/성명 : 20220111 이                                   | 직 김동국                        |                               | 조회 화면초기화                                        |                          |
| <u>· 학적정보등록</u><br>· DEIS학부모서비스제공동의 | 학적기본정보 기본정보접기                                        |                              |                               | 사진등록 저장                                         |                          |
| 학적변동관리                              | 학번                                                   | 20220111 성명/법명               | 김동국                           | 대학원학기 1학기/2학기                                   |                          |
| 바수업 >                               |                                                      | 행정대학원 과정                     | 박사과정                          | 학과 000학과                                        | 주소, 연락처 등 인적 사항 변경시      |
| 역 >                                 | NE DE ME                                             | 000학전공 대학                    | 학생 /                          | 학부(과)/전공 2021                                   |                          |
| 4 >                                 | र्थे के के कि के के के के के के के के के के के के के | 재학 최종학적변동                    |                               | 휴학학기수 0 연락처 3102                                | mDRIMS를 통해 직접 수정 바랍니다    |
| ę > II                              | 이수학기수                                                | 1 도서대출유무                     | N                             | 교직여부 N                                          |                          |
| 직 > >                               | 최종등록일자/                                              | 20210702 / 1 직장명             |                               | 직장부서명/직 /                                       |                          |
|                                     | 54471                                                |                              |                               | +1                                              |                          |
| ч > <mark>,</mark>                  | ◆ 학적상세                                               |                              |                               |                                                 | * 미번거 더 중테이너비 드 이 이네비너하니 |
|                                     | < 기본                                                 | 신상 입학                        | 수강                            | 성적 등록 > =                                       | * 미번경지 억작인데 등의 인데작앙 등    |
|                                     | 학적기본                                                 |                              |                               |                                                 |                          |
|                                     | 성명(한자)                                               | 성명(영문) dongguk               | 법명                            | 선수대상여부                                          | 수신이 물가할 수 있습니다.          |
|                                     | 생년월일 1906.05.08                                      | 성별         ● 남자           여자 | 구학번                           | 연구자등록번호 등록                                      |                          |
|                                     | 과학기술인등록<br>번호                                        |                              |                               |                                                 |                          |
|                                     | 학적변동 및 등록정보                                          |                              |                               |                                                 |                          |

mDRIMS → 대학원 학사 → 학적 → 학적기본관리 → 학적정보등록 → 학적상세 … 인적사항 수정 이후 → 우상단 "저장" 클릭 必

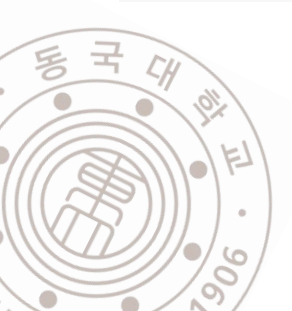

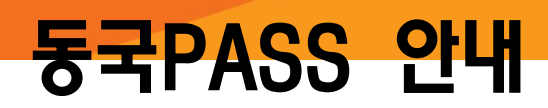

동국패스 APP 설치

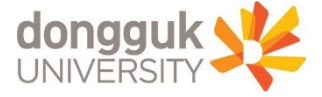

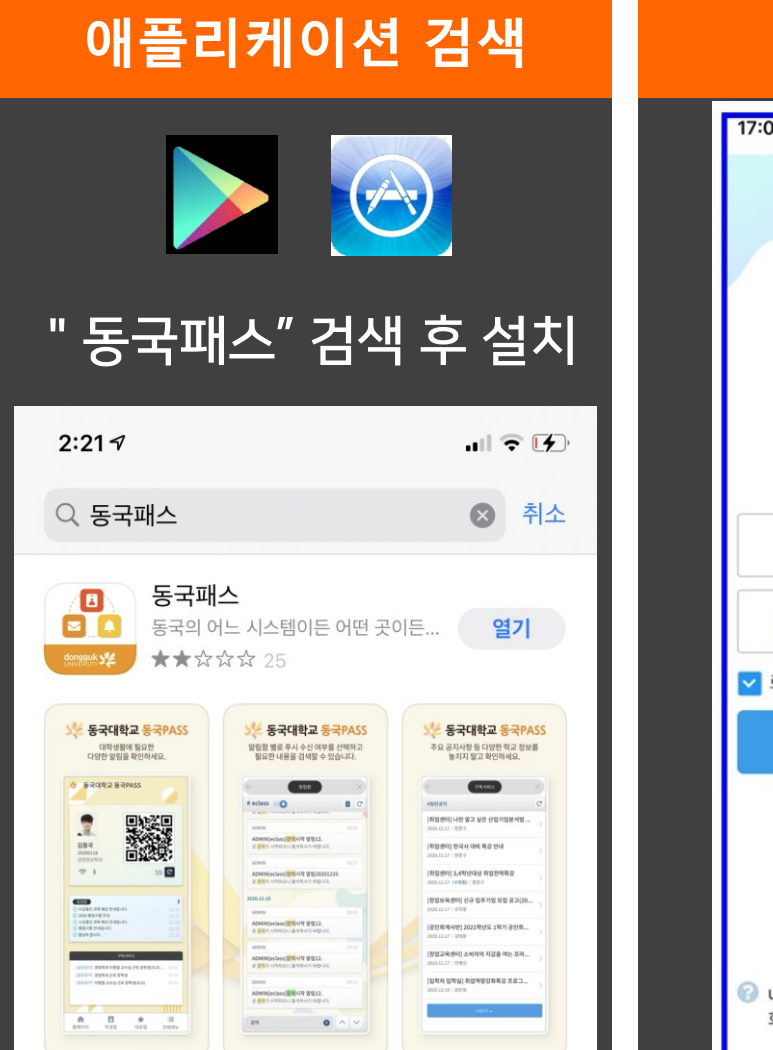

306

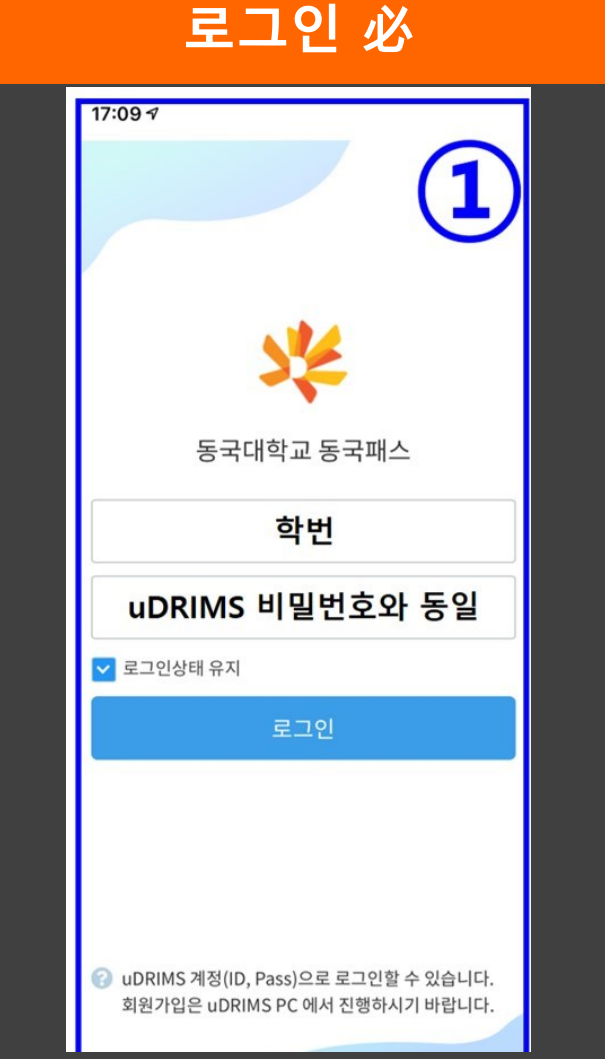

### 동국패스 애플리케이션

## 학사안내 수신 및 모바일 신분증 발급을 위해 반드시 설치하여 주시기 바랍니다.

# 동국패스 APP 알람 수신

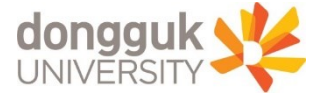

🛿 💱 .il 100%

### 안드로이드 운영체제 (갤럭시 등)

#### ① 설정 → 어플리케이션

| SKT                | 9:42 🗷 📀 🚺 • 🛛 🕸 🕸 💐 🛱 대비 100% ੇ       |
|--------------------|----------------------------------------|
| 설경                 | <b>स</b> Q                             |
| G                  | Google<br>Google 서비스                   |
|                    | 유용한 기능<br>Android Auto ・실험실 ・빅스비 루틴    |
| $\textcircled{\ }$ | 디지털 웰빙 및 자녀 보호 기능<br>사용 시간・앱 타이머・취침 모드 |
| 0                  | 배터리 및 디바이스 케어<br>저장공간・RAM ・디바이스 보호     |
| ::                 | <b>애플리케이션</b><br>기본 앱・애플리케이션 설정        |
|                    | E                                      |

동국

306

### ② 상단 검색버튼 → "동국" 검색

| SKT 9:42 🖪 😍 🖬 • 🛛 🛱 🕷 📽 🗣 🛱                                     | 100      | %   |  |
|------------------------------------------------------------------|----------|-----|--|
| < 동국                                                             | $\times$ | :   |  |
| <b>기본 앱 선택</b><br>전화 걸기, 메시지 보내기, 웹사이트로<br>이동하기에 사용할 앱을 선택해 주세요. |          |     |  |
| 삼성 앱 설정                                                          |          |     |  |
| 앱 목록                                                             |          |     |  |
| <b>동국패스</b><br>27.65MB                                           |          |     |  |
| 다른 기능을 찾고 있나요?                                                   |          |     |  |
| <br>〈 동국대학 동국대학교 동국대                                             |          | ••• |  |

| SKT 9:42 🖪 😂 Ħ 🔸           | @ 滲 ¥ ቑ .⊪ 100%∎ | SKT 9:43 🖪 😂 🖬 • 🛛 🕼 | ¥ \$ |
|----------------------------|------------------|----------------------|------|
| < 애플리케이션 정보                | 1                | < 앱 알림               |      |
| 🔐 동국패스<br>🕶 <sub>설치됨</sub> |                  | 🔒 동국패스               |      |
| 개인정보 보호                    |                  | 알림 표시                |      |
| <b>알림</b><br>차단됨           |                  | 알림                   |      |
| 거하                         |                  | 오리와 진동 허용            |      |
| 근처 기기, 위치, 저장공간, 전         | 전화 및 카메라         | ○ 알림 조용히 받기          |      |
| 앱 타이머                      |                  |                      |      |
| 사용하지 않는 앱 권형               | 한 삭제             | 알림 카테고리              |      |
| 기본                         |                  |                      |      |
| 기본으로 설정<br>이 앱으로 열기        |                  |                      |      |
| 사용량                        |                  |                      |      |
| 모바일 데이터                    |                  |                      |      |

③ 동국패스 → 알림 → 알림표시

→ 알림표시 켜기, 알림 허용!

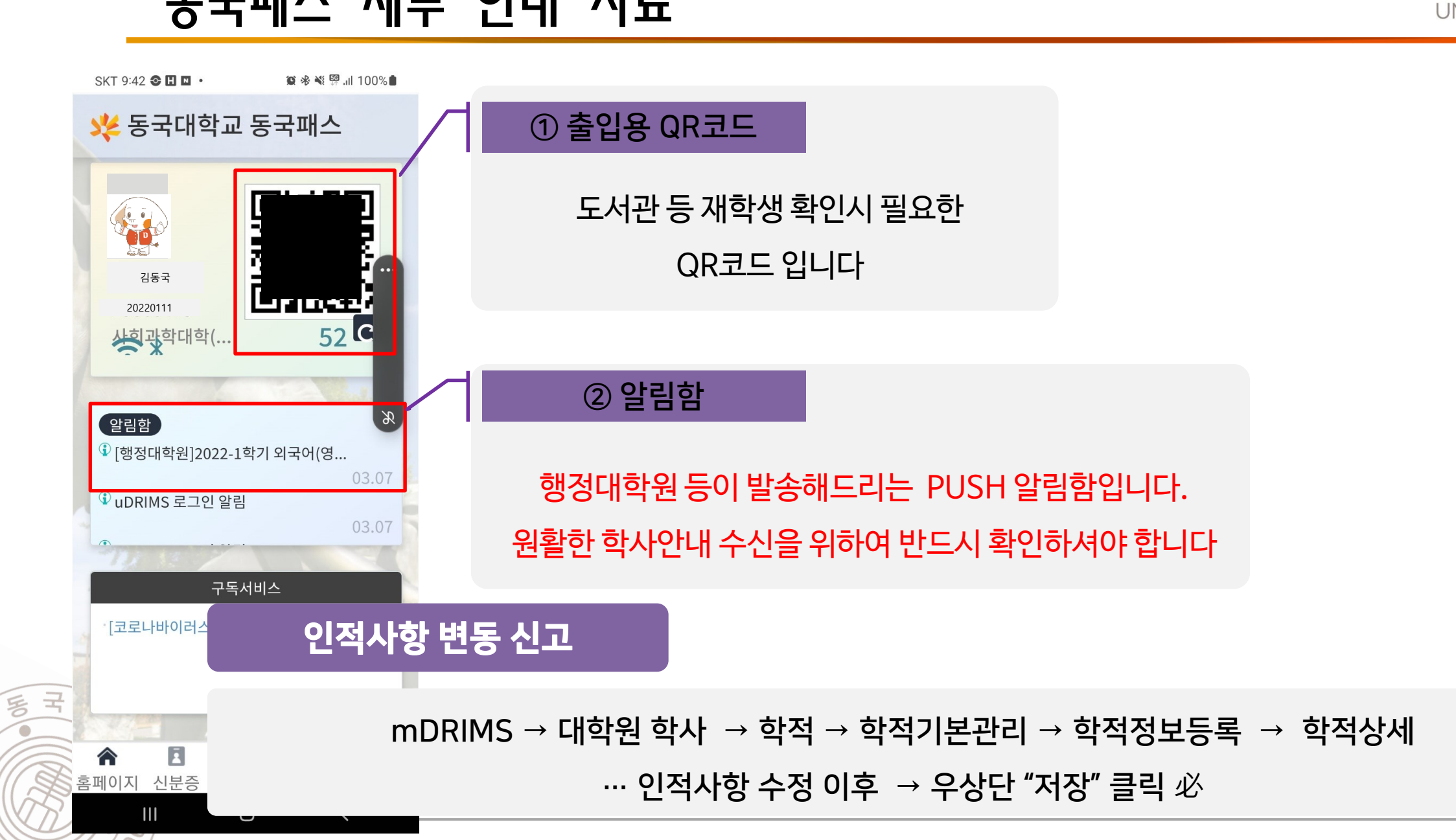

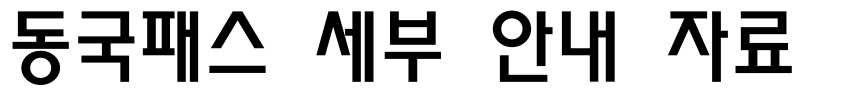

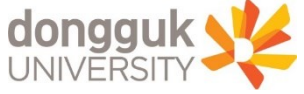

# E-class 시스템 안내

## **E-CLASS**

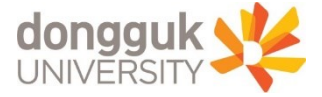

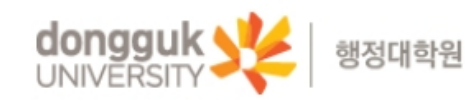

대학원안내 입학안내 학과안내 학사안내 시험/졸업 논문 학교생활안내 학생회 특별과정 공지사항 Q

Home

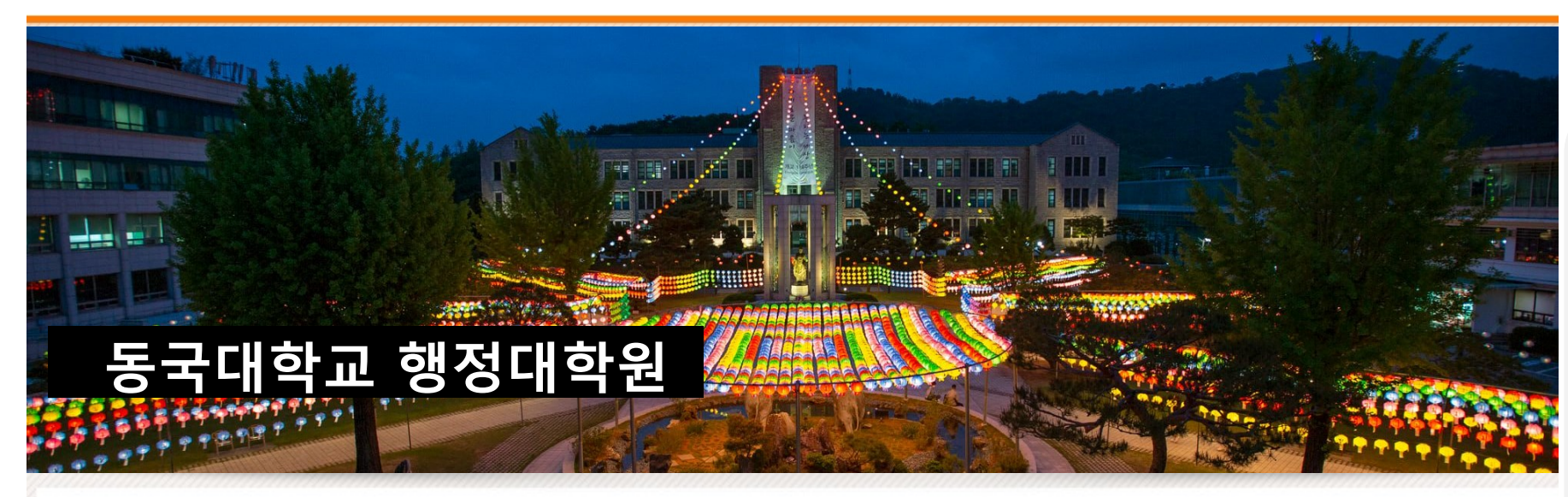

### 1. 이클래스 접속

#### 가. 이클래스

#### 강의 자료, 과제 등 '수업'에 관한 체계

#### 나. 접속방법

-

동국대학교 홈페이지 → 이클래스

| 동국대학교 일반공지                    | MORE  |
|-------------------------------|-------|
| [교수학습개발센터] 신임 교, 강사 워크숍 신     | 02-14 |
| 프리젠테이션 스킬 업 워크숍               | 02-12 |
| 인프라 개선사업에 따른 uDRIMS 사용 안내     | 02-11 |
| [대외협력처] 교내 근로 장학생 선발          | 02-11 |
| [LINC+] 20201-겨울 디지털전환 선도기업 혁 | 02-11 |
| 제2회 현대차 정몽구 재단 미래 지식 포럼 개     | 02-11 |
| [02.10] 취업센터 추천채용 안내          | 02-11 |
| 2022 보건의료통합봉사회 상반기 중앙본부       | 02-10 |
|                               |       |

| MORE | 공지사항 |
|------|------|
|------|------|

| 공지사항                   | rla        |
|------------------------|------------|
| [등록] 2022학년도 1학7       |            |
| [학사] 2022-1학기 행정대학원 수업 | 2022.02.09 |
| [수강] 행정대학원 수강신청 방법 변   | 2022.02.09 |
| [휴복학] 2022학년도 1학기 복학·휴 | 2022.02.03 |
| [졸업] 2022학년도 봄 졸업대상자   | 2022.01.26 |
| [장학] 2022학년도 1학기 행정대학  | 2022.01.19 |
| [공지] 행정대학원 수료생 학점 추가   | 2022.01.07 |
| [재입학] 2022-1학기 행정대학원 재 | 2021.11.15 |
| 코로나-19 확산 방지를 위한 건물    | 2021.05.17 |
|                        |            |

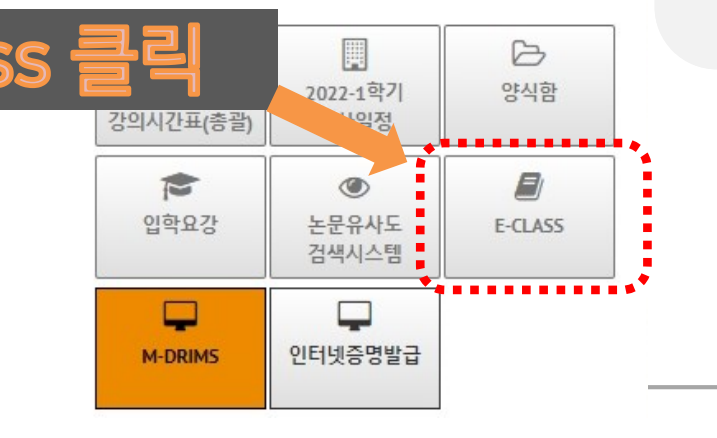

동국대학교 Home uDRIMS GROUPWARE PORTAL WEBMAIL

# E-CLASS (로그인)

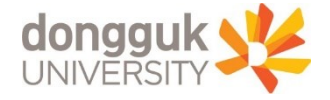

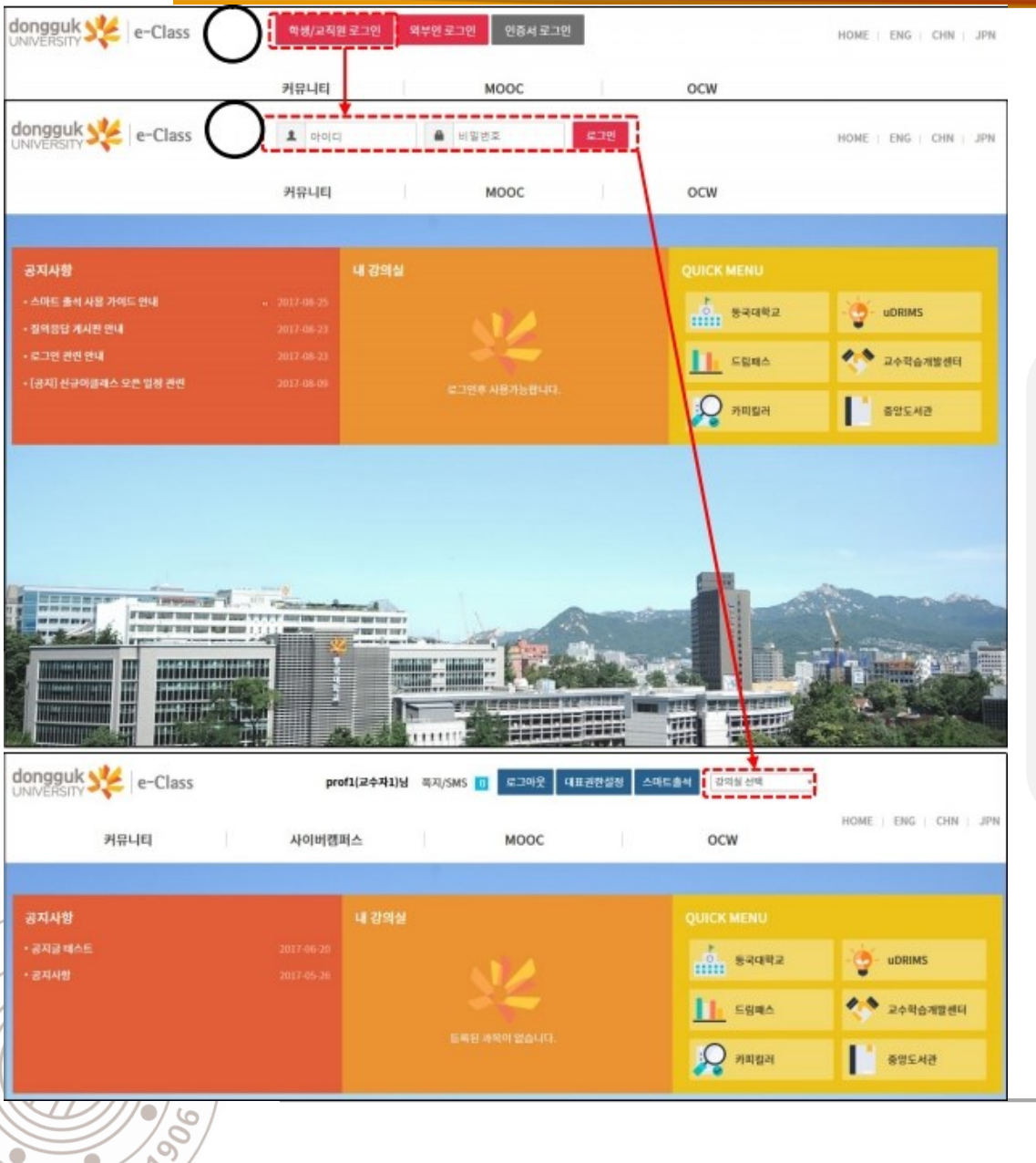

#### 1. Eclass 접속

- 가. 이클래스 로그인
- 학생/교직원 로그인
- 나. ID & PW 안내
- ID : 학번
- PW : 기존 uDRIMS, e-class 등의 비밀번호와 동일